### ELECOM 外付け SSD ESD-EWA シリーズ 取扱説明書

### ■はじめに

このたびは、外付けSSD ESD-EWAシリーズをお買い上げいただきありがとうござ います。本製品は、パソコンのUSBポートに接続してデータを読み書きするSSD(ソ リッドステートドライブ)です。

本取扱説明書は、本製品のセットアップについて説明しています。ご使用になる前 に本取扱説明書をよくお読みになり、正しくセットアップをおこなってください。

## ご使用の前に

# 安全にご使用いた<u>だくために</u>

● 本製品の取り付け、取りはずしのときには、必ずパソコンの本体および周辺 機器メーカーの注意事項に従ってください。

- 本製品の分解、改造、修理をおこなわないでください。
- 火災や感電、故障の原因になります。また、故障時の保証の対象外となります。
- いところで使用しないでください。 火災や感電、故障の原因になります
- 作業をおこなってください。 静電気は本製品の破損の原因になります。
- 異常を感じた場合はすぐに使用を中止し、お買い上げの販売店、もしくは弊 4000 くうごろう
- 社総合インフォメーションセンターにご相談ください。

●本製品は乳幼児の手の届かないところで使用・保管してください。誤って飲 み込むと、窒息したり、身体に悪影響をおよぼしたりする恐れがあります。 万一、飲み込んだと思われる場合は、すぐに医師にご相談ください。

### ご使用にあたって

- 大切なデータは万が一の場合にそなえ、他の記憶媒体などに、定期的にバック アップされることをお薦めします。
- ●本製品を接続した状態でパソコンを起動した場合、前回異常終了がなくてもス キャンディスクが自動的におこなわれることがあります。
- ●本製品を接続した状態でパソコンを起動した場合、これまでに接続したことの あるデバイスであっても新たにデバイスを認識する表示が出ることがあります。
- ●本製品を接続してから認識されるまでに約1分ほど時間がかかる場合があり ます。パソコンの再操作が可能になるまでお待ちください。
- 消失・破損したデータに関しては、弊社は一切の責任を負いかねます。
- 本製品は、正しい向きでまっすぐ抜き差ししてください。
- スタンバイや休止状態、スリープ状態には対応しておりません。
- 本製品に強い衝撃を与えないでください。
- お手入れの際には乾いたやわらかい布で軽く拭いてください。ベンジン、シン ナー、アルコールなどは使用しないでください。
- 本製品について

### ■ご購入時の状態について

本製品は通常そのままでお使いいただけますので、フォーマット(初期化)をおこ なう必要はありません。

### 安心・安全のセキュリティ対応

無料でパスワード自動認証機能付きセキュリティソフトの使用が可能です。 [PASS (Password Authentication Security System)]

登録したパソコン(3台まで)は、パスワード無しでアクセスできます。 セキュリティソフトとマニュアルは下記のURLからダウンロードしてください。 https://www.elecom.co.jp/r/s377

### ■各部の名称

USB-A コネクタ

```
切り替えスイッチ
  -USB Type-C コネクター
```

### ■本取扱説明書の内容

| 2~3ページ | Windows <sup>®</sup> と接続して本製品を使用する<br>1パソコンを起動する<br>2パソコンに接続する<br>3ファイルを読み書きする<br>4パソコンから取りはずす                                                                                                    | 4ページ | Mac と接続して本製品を使用する<br>1 Mac を起動する<br>2 Mac に接続する<br>3 ファイルを読み書きする<br>4 Mac から取りはずす                                                             |
|--------|----------------------------------------------------------------------------------------------------|------|----------------------------------------------------------------------------------------------------|
| 5ページ   | USB Type-C <sup>™</sup> 搭載のiPadと接続して<br>本製品を使用する<br>1 USB Type-C <sup>™</sup> 搭載の Pad を起動する<br>2 USB Type-C <sup>™</sup> 活動の Pad に提続する<br>3 ファイルを読み書きする<br>4 USB Type-C <sup>™</sup> 活動の iPad から取り<br>はずす | 6ページ | スマートフォン/クプレット端末と<br>接続して本製品を使用する<br>1.スマートフォン/クプレット端末を起<br>動する<br>2.スマートフォン/タプレット端末に設<br>続する<br>3.ファイルを読み書きする<br>4.スマートフォン/タプレット端末から<br>取りはすず |
| 7      | Z<br>PS4 <sup>®</sup> 、PS5™と接続して本製品を使用する                                                                                                    |      |                                                                                                    |

! ユーザーサポートについて

### 仕様

| 対応 OS        | Windows 11/10/8.1、macOS Monterey 12/Big Sur 11、<br>iPadOS 15/14、Android 12/11/10 |
|--------------|----------------------------------------------------------------------------------|
| インター<br>フェイス | USB3.2 (Gen2,Gen1) / USB3.1 (Gen2,Gen1) / USB3.0 / USB2.0                        |
| 外形寸法         | 幅72×奥行22.8×高さ8.8 mm                                                              |
| 重量           | 約 16 g                                                                           |
| 内容物          | 本体                                                                               |
| 保証期間         | 1 年間                                                                             |
|              |                                                                                  |

保証規定

### ■保証対象

保証対象は本製品の本体・本製品の動作に起因する部分のみとさせていただきます。取扱説明書および消 耗品は対象外です

■保証内容

- ■不純1745 の美術が見ていた。 「発仕が定める保証期間(本製品ご購入日から起算されます。)内に、通切な使用環境で発生した本製品の 故障に限り、無償で表記品を修理または交換いたします。 ※保証期間を超過している場合、有償となります。
- ■無償保証範囲
- ■間は延延戦的は、保証対象外となります。 2. 以序入気が開着入さる数にたる数品をご提出いただけない場合。 (1) 素料入互明着たなび酸したな数品をご提出いただけない場合。 (2) 素入互明着に成為で改変とびが思められた場合。(2) 本人気の構成であったの(レジート・納品書など)を指します。 (2) 素入互明書に成為で改変とびが思められた場合。(Uサイクルショップでの開入、オークション構成での 中古品として未知品をご開入された場合。(Uサイクルショップでの開入、オークション構成での 中古品を含む)
  - (4)弊社および弊社が指定する機関以外の第三者ならびにお客様による改造、分解、修理により故障した場合。

  - した場合。
    う弊社が定める機器以外に接続、または組み込んで使用し、効準または接損した場合。
    通貨一般客盤、一般オフィス内で想定される使用環境の範囲を超える温度、温度、振動などにより故障した場合。
    (7) 本製品を購入いただいた後の施設や口を発生した重整、落下などにより故障した場合。
    (8) 地度、火災、客器、風水素、その他の天変を埋入くなぎ、黒紫電社をなの外的要因により政障した場合。
    (9) 接続されている他の機器に互因して、本製品に放爆、損傷が生した場合。
    (10) シアトウェア(ファームウェア、ドライバ(00)のアップデート作業によって故障、周囲・ために 注意してするお取り扱いによって生けた放便、損傷の増合。
    (12) をお助り、取込によって生けた効果、損傷の増合。
    (12) その他、無償修理または交換が認められない事由が発見された場合。
- ■修理

- ●建築のご体験は、異な短期巻き着買い上げ頂いた男品ーでは何思った。「トラさむ)に添えて、お買い上 3. 好の販売店にお持ちいたでより、肉料は増加せいショーに活けしてくたさい。 4. 野村増加センター、ご送けいたく、場合の取利は客楽板のご負払となります。(反応時の茶料は弊計が負担 いたします)また、ご送けいたにく、場合の取利のと、熱が知らいたが受激の確認できます(会注や場合) 書面などりをご利用ください、なお、弊社は運送やの場合の燃用、般気については一切の責任を負いがわます。 5. 同機構造での交換できない通信・保証対象最近と同様またはそれ以上の付指を有する他の認品を交
- 回機種(セン決許/できない場合は、保証対象単点と同時またはそれ以上の位能を有する他の製品とご 存在時間のにで増え支配により支持されて、IB番目をたは利急なとなせ支配したしからます。 記憶メディア・ストレージ製品において、使用センターにて製品交換を実施した間にはオータの序全 は行めず、まて初期代したします。20歳メディア・ストレージ製品を増加止け新闻による容易に自身で データのパックアップを取っていただきますようお聞いいたします。 種理期間中における代替機力よび思想があった。までいます。
- 8.
- ■免害事項 9. 本製品の故障について、弊社に故意または重大な過失がある場合を除き、弊社の債務不履行および不
- 10
- 本報語の辺端についた。発行に改善または重大な重次から必結さた前で、発行の機合へ離行すよびか え行為などの構想階値質任に、表現と見限人た金とに思えたとます。 本報語の辺端に起因する研究的人で描述的などが構や的場合、速次利益、ならびにデータ損害の 補償なとにつきましては、発行は一切責任を負いかはます。 データを駆扱う際には自己責任において、必ず定時的なパックアップを取って下さい。本製品の故障 または使用によってをじた。保存データの消失、健認などについては一切確認いたしません。 11.
- ■有効範囲

### の保証規定は、日本国内においてのみ有効です。

12. この保証規定は、ロ中国r JCOF This warranty is valid only in Japan.

### 外付け SSD ESD-EWA シリーズ 取扱説明書 2022年9月1日 第1版

- ・本取扱説明書の著作権は、エレコム株式会社が保有しています。
- ・本取扱説明書の内容の一部または全部を無断で複製/転載することを禁止させて いただきます
- 本取扱説明書の内容に関しては、万全を期しておりますが、万一ご不明な点がご ざいましたら、弊社総合インフォメーションセンターまでご連絡願います。
  ・本製品の仕様および外観は、製品の改良のため予告なしに変更する場合があります。
- 本製品を使用したことによる他の機器への影響につきましては、保証規定の理
- 由にかかわらず責任を負いかねますのでご了承ください
- ・本製品のうち、戦略物資または役務に該当するものの輸出にあたっては、外為

法に基づく輸出または役務取引許可が必要です。

- ・Windows は、米国 Microsoft Corporation. の米国、およびその他の国にお ける商標または登録商標です。
- ・mac OS Monterey/Big Sur は米国 Apple Inc. の商標または登録商標です。 ・Android は、Google LLC の商標です。 ・PS4®、PS5™は、株式会社ソニー・インタラクティブエンタテインメントの
- 商標または登録商標です
- USB Type-C and USB-C are trademarks of USB Implementers Forum. その他の会社名、商品名は各社の商標または登録商標です。

# パソコンを起動する

🏴 パソコンの電源を入れます。

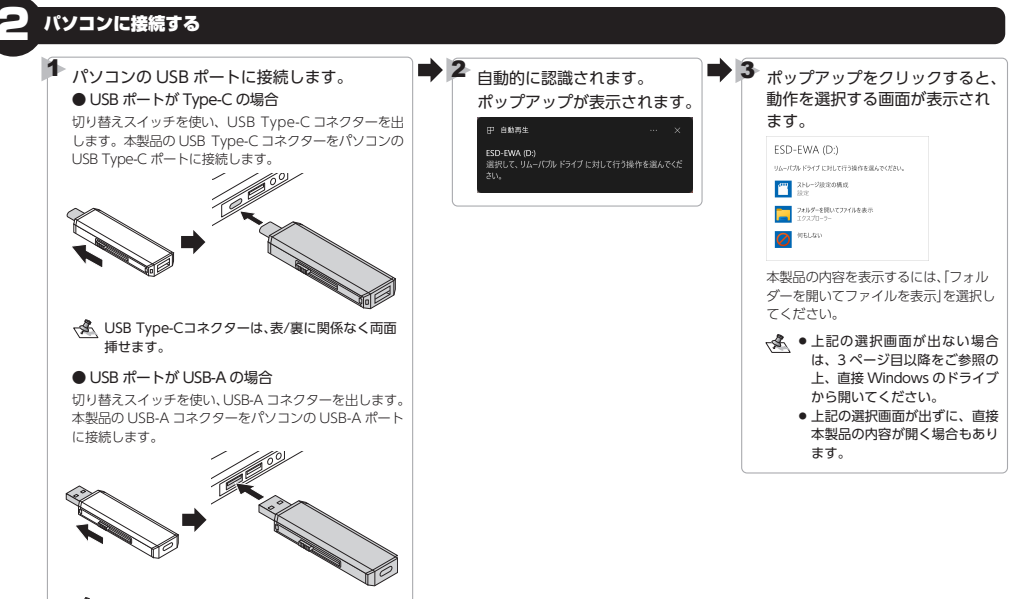

☆本製品のUSBコネクターの向きと、USB-Aポートの 上下方向に注意して接続してください。

、 万が一USBハブ経由などで動作しない場合は、パソ コンのUSBポートに直接接続してご使用ください。

# ファイルを読み書きする

ハードディスクドライブなどと同じようにファイルの移動、コピー、削除、フォーマット(初期化)ができます。

- ▲ 通常はフォーマット(初期化)をおこなう必要はありません。
  - Windows<sup>®</sup> 側で、「NTFS」でフォーマットすると、Mac では読み込みはできますが、書き込みはできません。
  - ●「Mac OS 拡張(ジャーナリング)」や「Mac OS 拡張(大文字/小文字を区別、ジャーナリング)」でフォーマットすると Windows<sup>®</sup> で読み書きできません。
- 、フォーマット(初期化)方法についてはFAQをご確認ください。

https://www.elecom.co.jp/r/n411

# パソコンから取りはずす

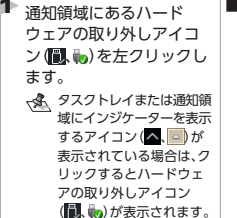

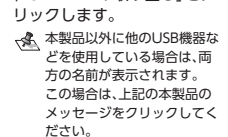

# 読み書き中は本製品を取り外さないでください。

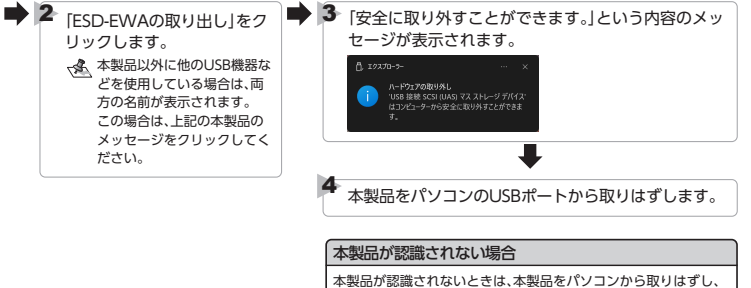

再度接続してください。

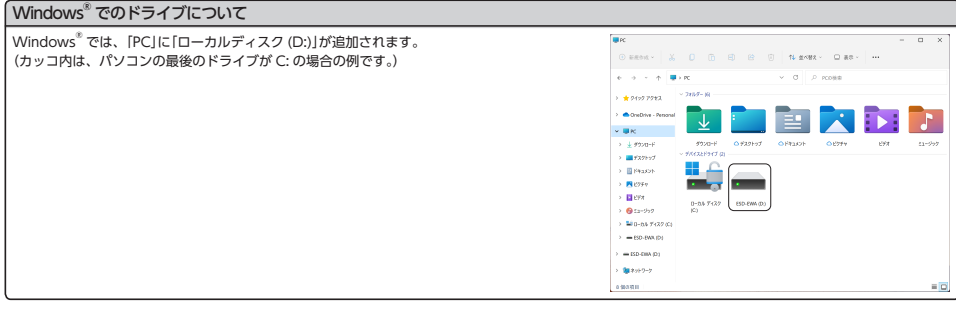

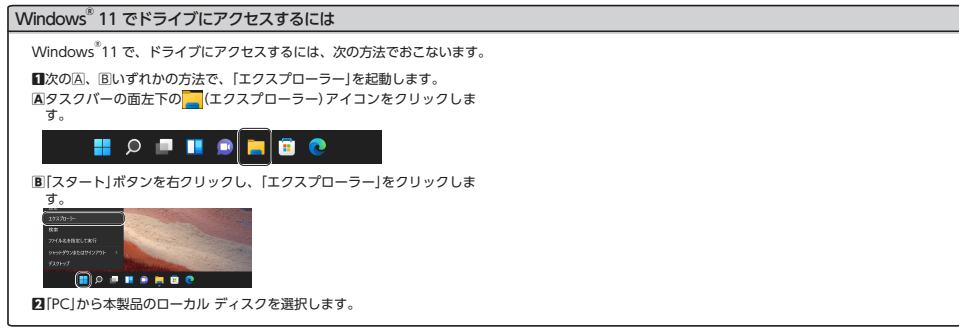

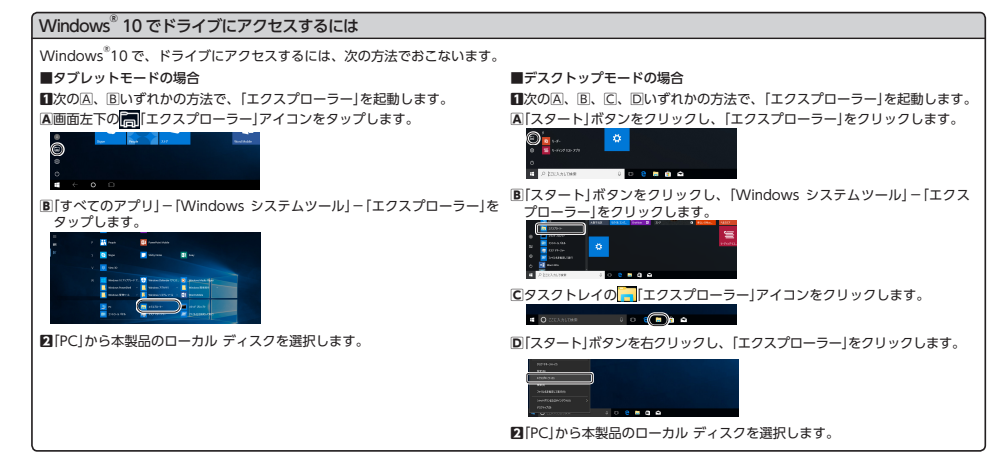

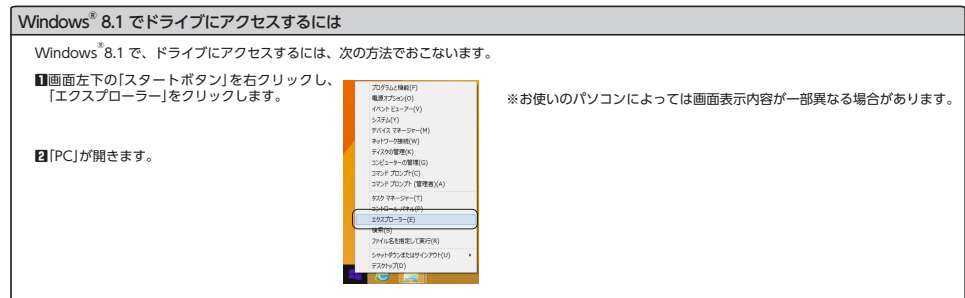

# Mac を起動する

🚺 Macの電源を入れます。

Mac に接続する

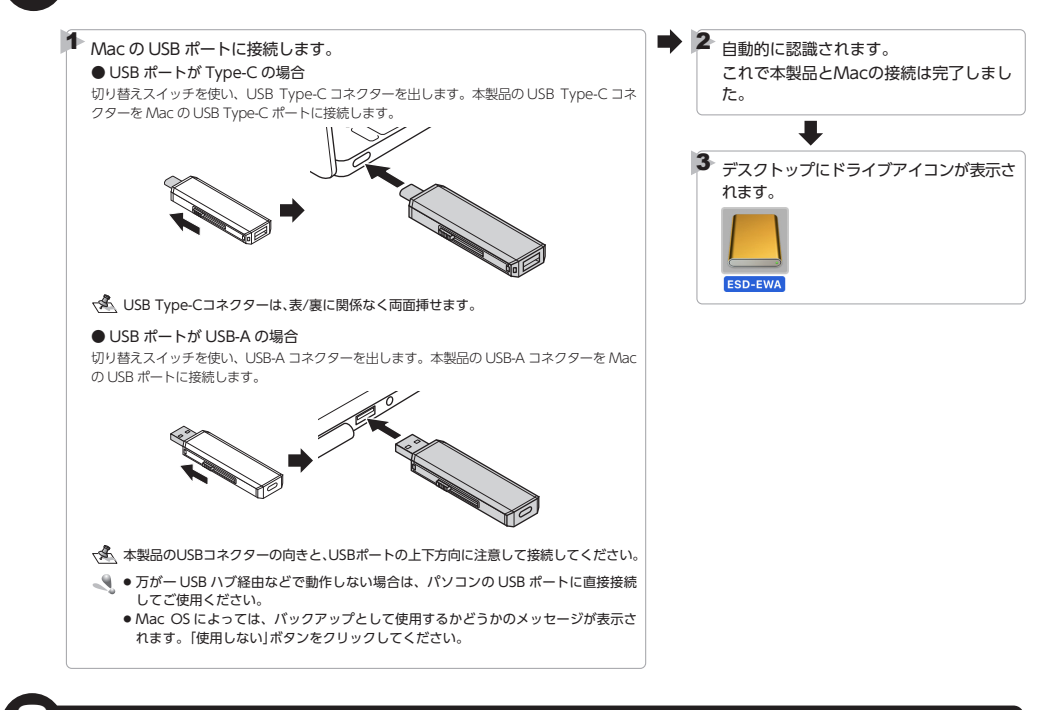

# ファイルを読み書きする

- ハードディスクドライブなどと同じようにファイルの移動、コピー、削除、フォーマット(初期化)ができます。
- ◆通常はフォーマット(初期化)をおこなう必要はありません。
  - 「Mac OS 拡張(ジャーナリング)」や「Mac OS 拡張(大文字/小文字を区別、ジャーナリング)」でフォーマットすると Windows<sup>®</sup> で読み書きできません。
     Windows<sup>®</sup> 側で、「NTFS」でフォーマットすると、Mac では読み込みはできますが、書き込みはできません。

読み書き中は本製品を取り外さないでください。

、フォーマット(初期化)方法についてはFAQをご確認ください。

https://www.elecom.co.jp/r/s410

# 4 Mac から取りはずす

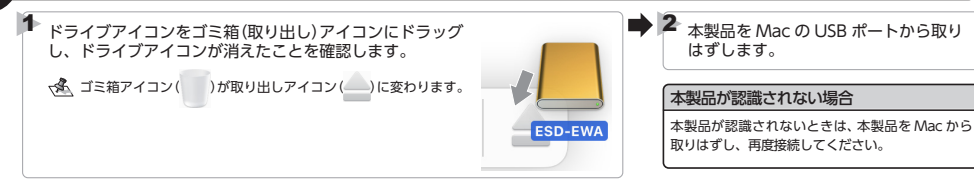

# USB Type-C™ 搭載の iPad と接続して本製品を使用する

、▲ 本製品は USB Type-C™の iPad で動作します。弊社が動作を保証する iPad はこちらの URL よりご確認ください。

https://www.elecom.co.jp/r/n393

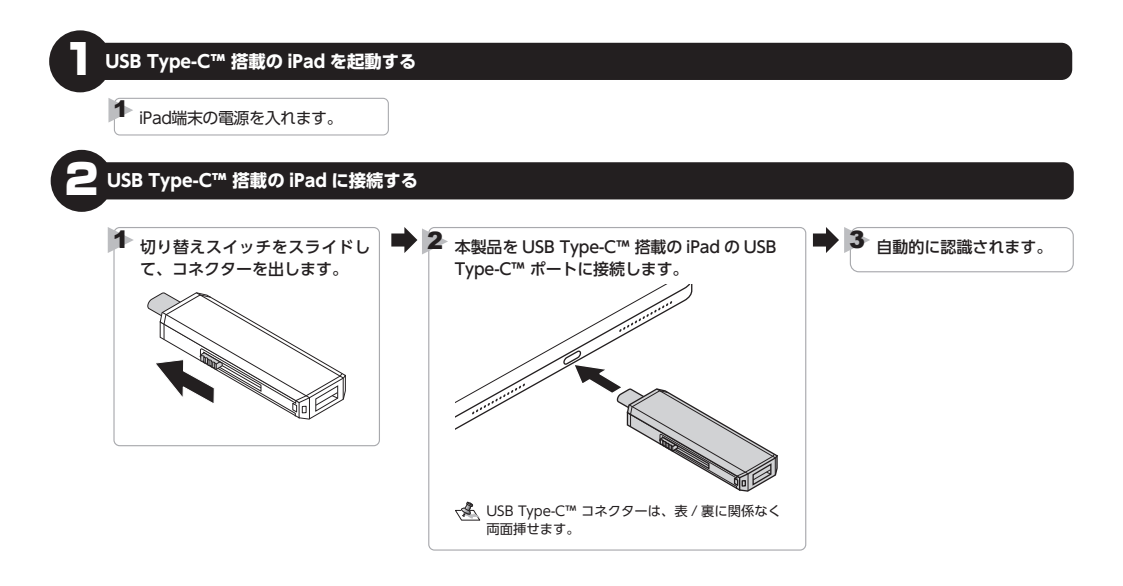

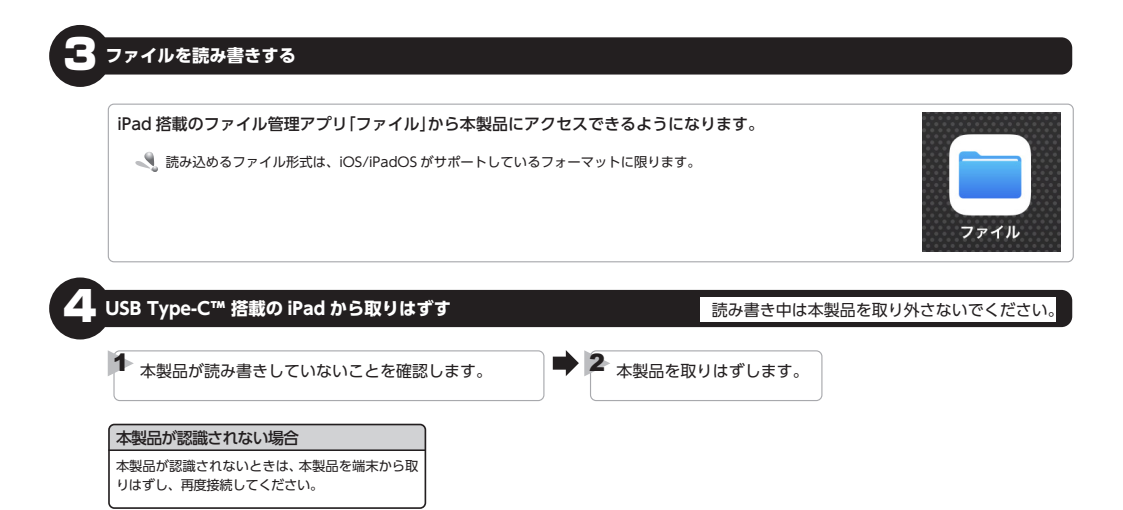

# スマートフォン / タブレット端末と接続して本製品を使用する

✓ USB ホスト機能を持つ端末専用です。端末によって動作する USB 機器は異なり、すべての USB 機器での動作を保証するものではありません。弊社が動作を保証するスマートフォン / タブレット端末及び USB 機器はこちらの URL よりご確認ください。

https://www.elecom.co.jp/r/s392

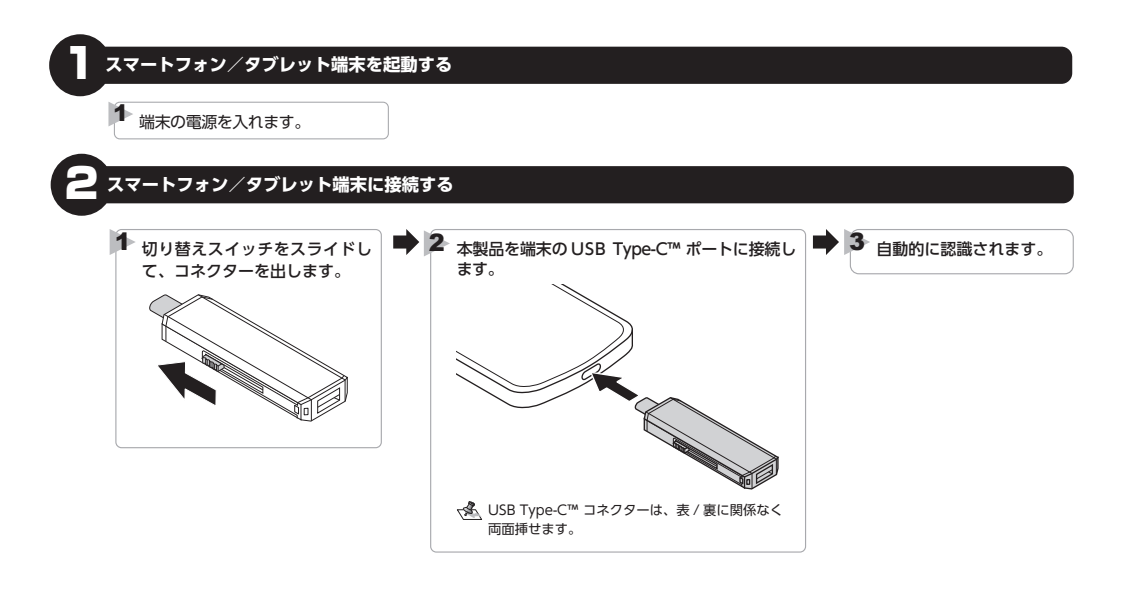

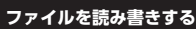

端末のファイル管理アプリから本製品にアクセスできるようになります。

ファイル管理アプリによっては対応しない場合があります。 読み込めるファイル形式はファイル管理アプリに依存します。

# - スマートフォン/タブレット端末から取りはずす

読み書き中は本製品を取り外さないでください。

√▲ 下記の手順は一例です。端末により、取り外しの方法が異なります。詳しくは、各端末の取扱説明書をご確認ください。

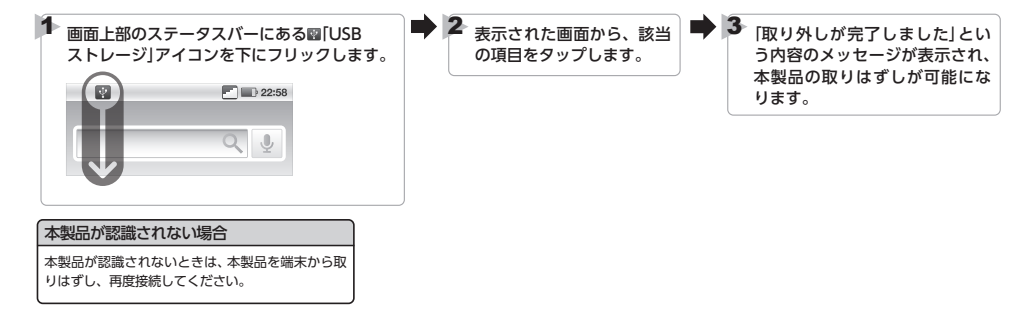

# PS4®、PS5™と接続して本製品を使用する

PS4<sup>®</sup>、PS5™ で使用する場合は、下記の URL からそれぞれに対応した設定マニュアルをダウンロードしてください。 PS4<sup>®</sup>: PS4<sup>®</sup>用外付け SSD/HDD 拡張ストレージ 設定マニュアル PS5™: PS5™ 用外付け SSD/HDD 拡張ストレージ 設定マニュアル

https://www.elecom.co.jp/m/p324

ユーザーサポートについて

【よくあるご質問とその回答】 www.elecom.co.jp/support こちらから「製品Q&A」をご覧ください。 【お電話・FAXによるお問い合わせ(ナビダイヤル)】 エレコム総合インフォメーションセンター TEL:0570-084-465 FAX:0570-050-012 [受付時間] 10:00~19:00 年中無休